## IPHONE & IPAD